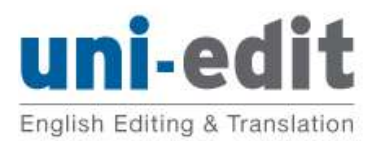

University English Editing & Translation Service journal papers • conference papers • master theses PhD dissertations • books • proposals

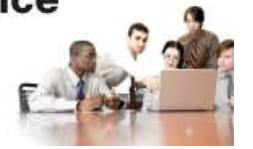

# Word2007 「変更履歴」機能のガイド

| Word2007 「変更履歴」機能のガイド            | 1      |
|----------------------------------|--------|
| このガイドについて                        | 2      |
| なぜ「変更履歴」機能を使うのか<br>「コメント」機能使用の利点 | 2<br>2 |
| 校閲パネルの表示                         | 2      |
| 文書とすべての変更箇所の閲覧                   | 3      |
| 吹き出しを表示してコメントを見る                 | 3      |
| または、吹き出しの代わりに「変更履歴ウインドウ」を使用する    | 4      |
| 変更の承諾、または変更を元に戻す                 | 5      |
| CHECK,TUTOR,IDEA コメントの削除         | 7      |
| 「変更履歴」機能の ON/OFF                 | 7      |
| 変更箇所の表示スタイルの変更                   | 8      |

## このガイドについて

#### なぜ「変更履歴」機能を使うのか

Uni-edit では、すべての校閲に関して、Microsoft Word の「変更履歴」機能を使用いたします。「変更履歴」機能を使用するメリットとして、以下の点が挙げられます。

- 校閲者が何をどう修正したのかをはっきりと確認できます
- お客様ご自身が、各変更箇所について、変更を承諾するか元に戻すかを選ぶことができ ます。

#### 「コメント」機能使用の利点

「コメント」機能のメリットとして、以下の点が挙げられます。

- 校閲者のコメントが、お客様の原稿の本文とは別の部分に表示されるため、見やすく、混乱す ることがありません。
- 原稿のどの部分に対するコメントなのかが一目でわかります。

このガイドでは、Uni-edit が「変更履歴」機能を使って修正した箇所と、挿入したコメントを、 Microsoft Word の「校閲」機能を使って確認する方法を解説いたします。

## 校閲パネルの表示

リボンから「**校閲**」パネルを選択します。必要なボタンはすべて「**校閲**」パネル内に表示されてい ます。

| [)                  |                                              | <b>U</b> ) =   |                 |                                                                        |                                |                                      |                    |    |    | Guide to us | sing and revie     | ewing tracke | d changes in Word 2007                                                                         | Japan    |
|---------------------|----------------------------------------------|----------------|-----------------|------------------------------------------------------------------------|--------------------------------|--------------------------------------|--------------------|----|----|-------------|--------------------|--------------|------------------------------------------------------------------------------------------------|----------|
| 9                   | ホーム                                          | 挿入             | ページ             | レイアウト                                                                  | 参考資料                           | 差し込み文書                               | 校閲                 | 表示 | 開角 | アドイン        |                    |              |                                                                                                |          |
| AB<br>マンパル 3<br>と文章 | 9 ( <b>授</b><br>f==>) <sup>1)サーヨ</sup><br>校正 | 「<br>類義語<br>辞典 | a<br>MIR<br>MIR | <ul> <li>翻訳ポッ<br/>、英文アジ<br/>、英文アジ<br/>、一、日本語<br/>、文章校正     </li> </ul> | ウ ヒント<br>リスタント<br>入力辞書への単<br>E | 72 表記的<br>参 言語の<br>語登録 <u> </u> 鑑文字が | れチャック<br>選択<br>ウント |    | 利除 |             | ●<br>変更履歴の<br>記録 → | (大き出し<br>変   | <ul> <li>最終版 (変更箇所/コ)</li> <li>変更履歴とコメントの表:</li> <li>2 (変更履歴) ウィンドウ →</li> <li>ご更履歴</li> </ul> | *<br>示 * |

「最終版(変更箇所/コメントの表示)」を選び、すべての変更箇所が表示されるようにします。

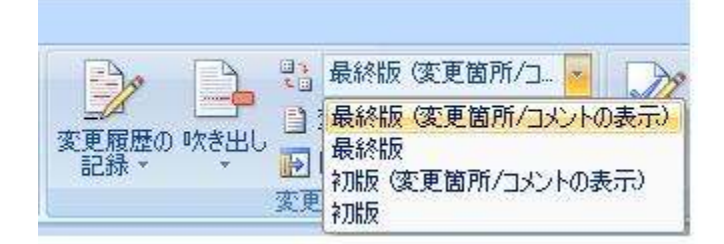

## 吹き出しを表示してコメントを見る

「**変更履歴とコメントの表示**」メニューより、「**コメント**」をチェックする/チェックを外すことに より、画面右側にコメントを表示/隠すことができます。

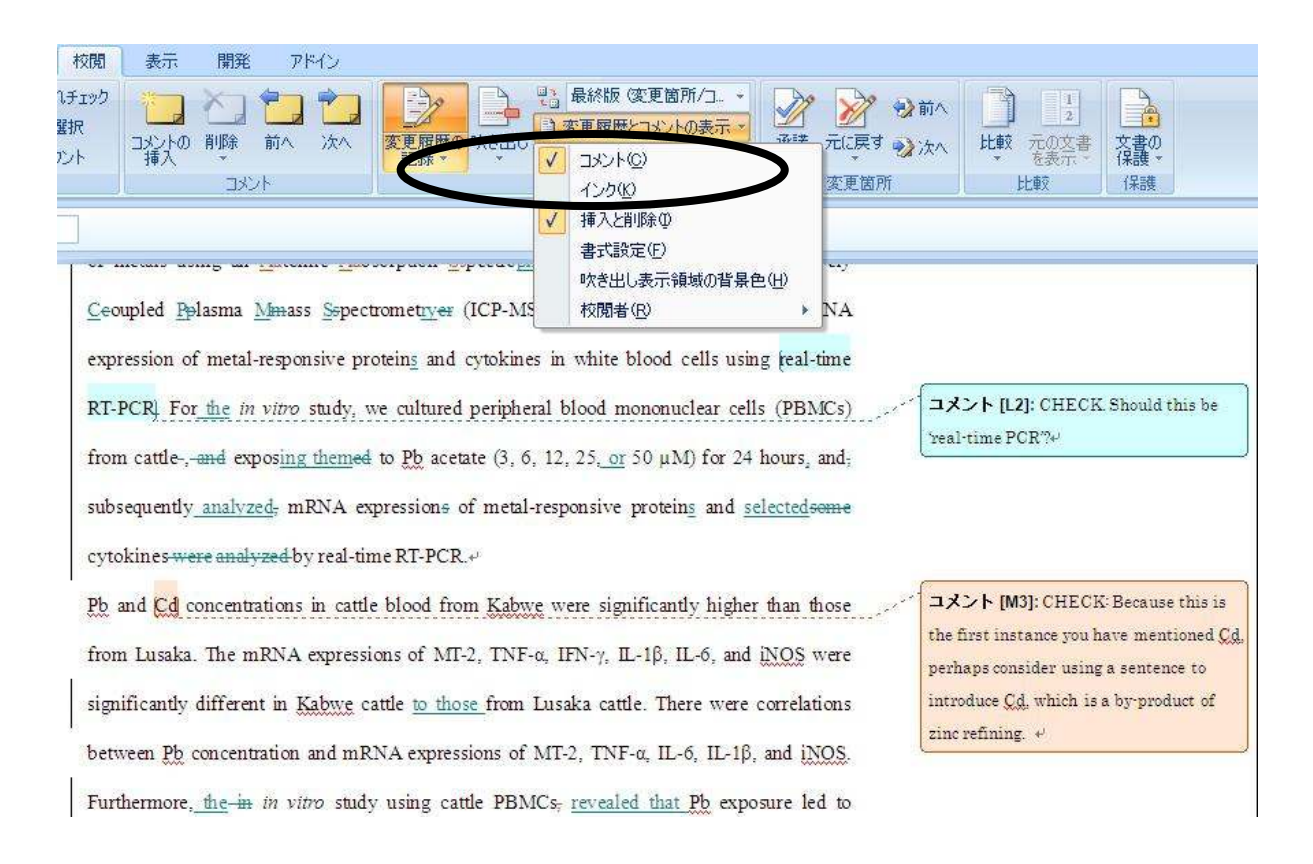

## または、吹き出しの代わりに「変更履歴ウインドウ」を使用する

コメントが長い場合、「変更履歴ウインドウ」がより実用的です。「**変更履歴ウインドウ**」ボタンを クリックすると、変更履歴ウインドウが表示されます。縦長表示あるいは横長表示が選べます。

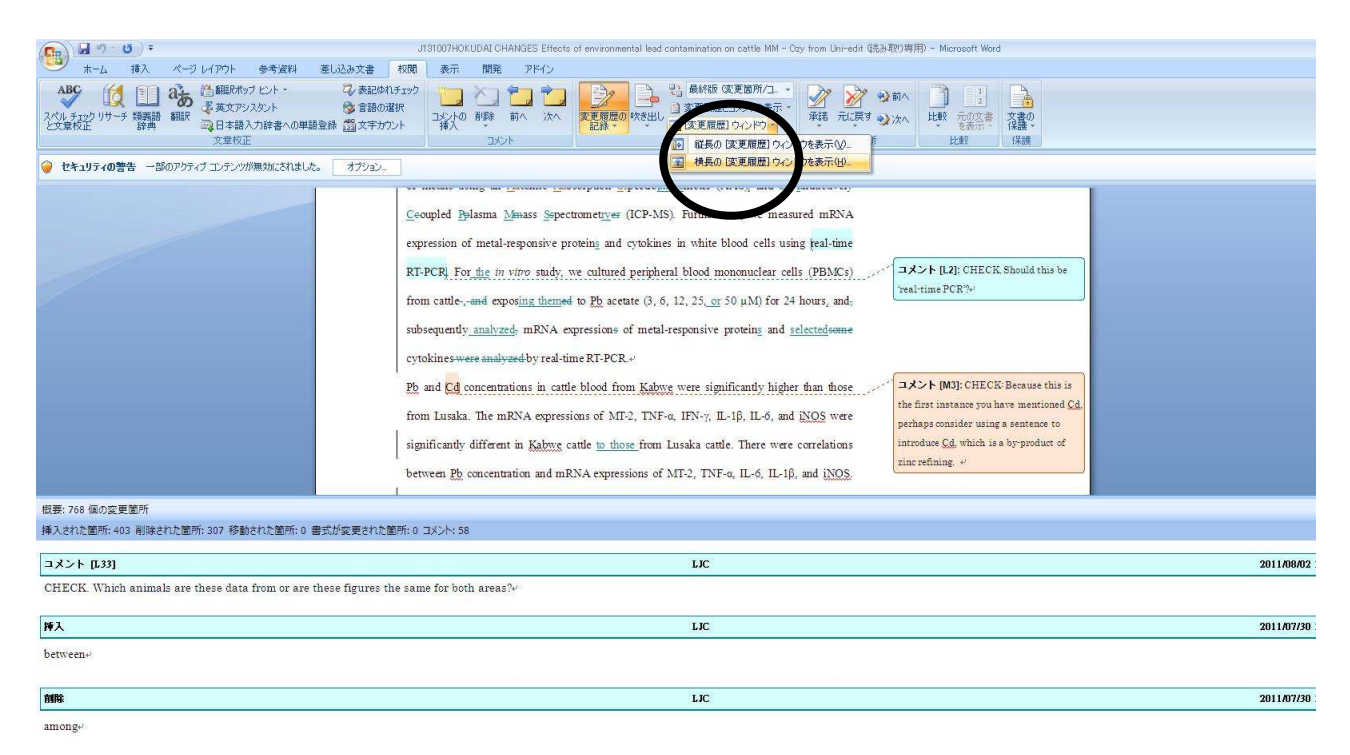

変更履歴ウインドウをご覧になる際、書式設定の変更や挿入箇所、削除箇所の表示をご希望でない 場合は、「**変更履歴とコメントの表示**」メニューより、それぞれチェックを外していただけますと、 変更履歴ウインドウにはコメントのみ表示されるようになります。

| 🕞 📓 🤊 😈 🔻 J131007HOKUDAI CHANGES Effects of environmental load contamination on cattle MM – Ozy from Uni-edit 链热取的表用) – Microsoft Word                                                                                                    |              |
|----------------------------------------------------------------------------------------------------|--------------|
| ★−ム 挿入 ページ レイアウト 参考資料 差し込み文書 和商 表示 開発 アドイン                                                                                                    |              |
|                                                                                                    |              |
| ● セキュリティの警告 一部のアウティブ エナアンが無効にされました。オガション.<br>オカション オカション オカション                                                                                                    |              |
| an Atomic Abover, Destrochormeter (AAS).       1988/0.087/8640/986/09         Spectrometry (ICP-MS). Furthermore, we measured mRNA expression of metal-responsive proteins and cytokines in white blood cells using feal-time RT-PCR. For the invitro study, we cultured peripheral blood monomolear cells (PBMCs) from cattle, exposing them to Pb actine PCR <sup>3/2</sup> 100/21/21/21/21/21/21/21/21/21/21/21/21/21/ |              |
| 板要:58 個の変更箇所 (フルウ後) 🚭 ▲ ×                                                                                                    |              |
| 挿入された箇所 0 削除された箇所 0 移動された箇所 0 書式が変更された箇所 0 コンント 58                                                                                                    |              |
| CHECK. References need to be in a consistent format. Your preferred journal uses the format [x].                                                                                                    |              |
| コメント [L8] LIC                                                                                                    | 2011/08/02 1 |
| CHECK. Is this in humans? Also, the word 'could' suggests some doubt. Is this an extrapolation of results from a sample group? It may be useful to include a sentence summarizing this particular study for clarity.»                                                                                                    |              |
| באָבאר (נאַ נער באר באר באר באר באר באר באר באר באר בא                                                                                                    | 2011/08/02 1 |
| CHECK. References need to be in a consistent format. Your preferred journal uses the format [x], v                                                                                                    |              |
| コメント [L10] LIC                                                                                                    | 2011/08/02 1 |
| CHECK. References need to be in a consistent format. Your preferred journal uses the format [x].                                                                                                    |              |
| コメント [[11] LIC                                                                                                    | 2011/08/02 1 |
| CHECK. Consider removing this phrase. You go on to discuss aquatic wildlife and various animals both domestic and wild so this phrase is unnecessarily limiting.                                                                                                    |              |
| コメント [L12] LIC                                                                                                    | 2011/08/02 1 |
| CHECK. References need to be in a consistent format. Your preferred journal uses the format [x].+                                                                                                    |              |

### 変更の承諾、または変更を元に戻す

変更を承諾する/元に戻すには3つの方法があります。(1)1か所ずつ変更を承諾する/元に戻す(2) 複数の文について、まとめて変更を承諾する/元に戻す(3)文書全体について変更を承諾する/元に 戻す

#### (1)1か所ずつ変更を承諾する/元に戻す

変更箇所にマウスカーソルを合わせ、校閲ツールバーの「承諾」ボタンをクリックします。マウス を右クリックすることによって変更を承諾することも可能です。

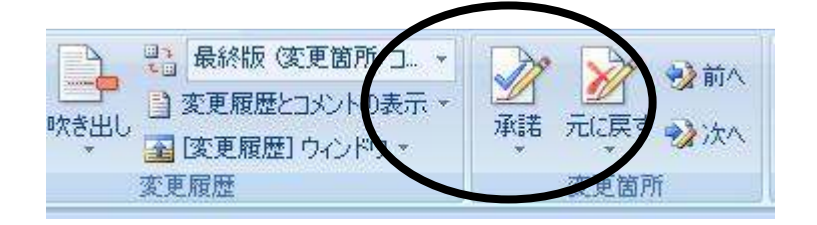

| trom anthropogenic activities  | typ取り(T)            | <sup>a</sup> <del>metal anelting</del> . In many |
|--------------------------------|---------------------|--------------------------------------------------|
| ining operations have no 🗅     | 32-Q                | [3]. Generally, unless                           |
|                                | 貼り付け(P)             |                                                  |
| res are taken, metal pollution | 再変換(⊻)              | <u>he environment</u> <del>because</del> as      |
| not biodegrade (Li et al., 🐶   | 変更の承諾(E)            | ements such as lead (Pb).                        |
| 82                             | 変更を元に戻す( <u>R</u> ) | 7 7 7 7 24                                       |
| ), and arsenic (As) can cause  | 変更履歴の記録(工)          | n humans and animals [4].                        |
| Lockitch, 1993). Therefore, 😒  | ハイパーリンク(日)          | he level of environmental                        |

#### (2) 複数の文について、まとめて変更を承諾する/元に戻す

複数の文をまとめて選択し、承諾ボタンをクリックしますと、選択された箇所のすべての変更が承 諾されます。承諾ボタンを何度かクリックしなければならない場合があります。

| 校閲                        | 表示                                                               | 開発                                                   | アドイン                                                                |                                                                            |                                                     |                                                            |                                                 |                                                        |                                                              |                               |                                               |                                       |                                   |                                       |                        |
|---------------------------|------------------------------------------------------------------|------------------------------------------------------|---------------------------------------------------------------------|----------------------------------------------------------------------------|-----------------------------------------------------|------------------------------------------------------------|-------------------------------------------------|--------------------------------------------------------|--------------------------------------------------------------|-------------------------------|-----------------------------------------------|---------------------------------------|-----------------------------------|---------------------------------------|------------------------|
| いチェック<br>窒択<br>フント        | 2001年の<br>挿入                                                     | 前除前                                                  | <b>)</b>                                                            | 変更履歴の<br>記録・                                                               | 味き出し                                                | <ul> <li>記録</li> <li>記録</li> <li>記録</li> <li>記録</li> </ul> | %版 (変更<br>履歴とコメ)<br>[履歴] ウィ                     | 箇所/コ・<br>ントの表示<br>・ンドウ・                                | 承請                                                           | う<br>着<br>デ                   | <b>र्थ्य २</b><br>संस्कृत                     | <b>}</b> 前へ<br>▶次へ                    | 山北較                               | 1<br>2<br>元の文書<br>を表示・                | - M-                   |
| che                       | mical poll                                                       | אלאב<br>utants m                                     | etal contan                                                         | inants are                                                                 | now a                                               | 変更履歴<br>maior 1                                            | health h                                        | Jazard in                                              | many                                                         | 承<br>変<br>表<br>ド <sup>3</sup> | 諾して次へえ<br>更の承諾(C<br>示されたすへ<br>Fュメント内(<br>ican | 進む( <u>M</u> )<br>;)<br>たの変〕<br>Dすべての | 更を反映(<br>0 <b>変更を</b> 反           | ( <u>A)</u><br>豆眼央( <u>D</u> )        |                        |
| cou<br>hAn<br>con<br>inst | ntries [2].<br>Imans and<br>tamination<br>ances, m               | Anthrop<br>1 wildlife<br>from an<br>ining op         | ogenic acti<br>are expo<br>thropogenic<br>erations ha               | vities such<br>sed to met<br>activities<br>ave no co                       | as mir<br>als in a<br><del>such as</del><br>mtainme | ning an<br>drinking<br><del>: mining</del><br>ent me:      | id metal<br>g water,<br>g and n<br>rasures      | i smelting<br>air, and<br>netal ane<br>[3]. Ger        | <u>; has (</u><br>l soil<br><del>ting</del> . In<br>terally, | expo<br>thro<br>n m<br>un     | ugh<br>any<br>less                            |                                       |                                   |                                       |                        |
| cou<br>the<br>cad:<br>Jan | ntermeasui<br>metals do<br>mium ( <u>Cd</u><br>1 <u>p. 2003;</u> | res are tak<br>not biode<br>), and arse<br>Lockitch, | en, metal p<br>egrade (Li e<br>mic (As) ca<br><del>1993).</del> The | ollution <del>is k</del><br>et al., 2004)<br>n cause seri<br>refore, it is | ong lasti<br>  Exposi<br>ous heal<br>importa        | ngpersis<br>ure to to<br>lth probl<br>ant to as            | sts in the<br>oxic eler<br>lems in<br>ssess the | <u>environn</u><br>ments suc<br>humans a<br>e level of | <u>tent</u> be<br>h as le:<br>nd anin<br>enviror             | eau<br>ad (<br>nals<br>nme    | se <u>as</u><br>Pb),<br>[4].<br>mtal          | to be                                 | ント [L4<br>e in a cor<br>erred jor | 4]: CHEC<br>nsistent fi<br>urnal uses | K. Rø<br>orms<br>s the |
| met                       | ai contami                                                       | ination.4                                            |                                                                     |                                                                            |                                                     |                                                            |                                                 |                                                        |                                                              |                               |                                               |                                       |                                   |                                       |                        |

#### (3) 文書全体について変更を承諾する/元に戻す

文書全体のすべての変更を一度に承諾することも可能です。

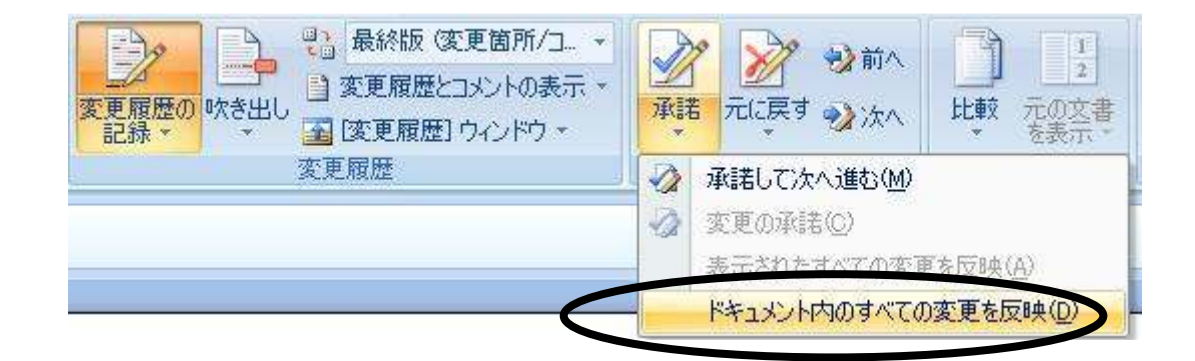

## CHECK,TUTOR,IDEA コメントの削除

コメントを削除するには、コメントにマウスカーソルを合わせ、右クリックすると表示されるメニ ューから「コメントの削除 (M)」をクリックしてください。

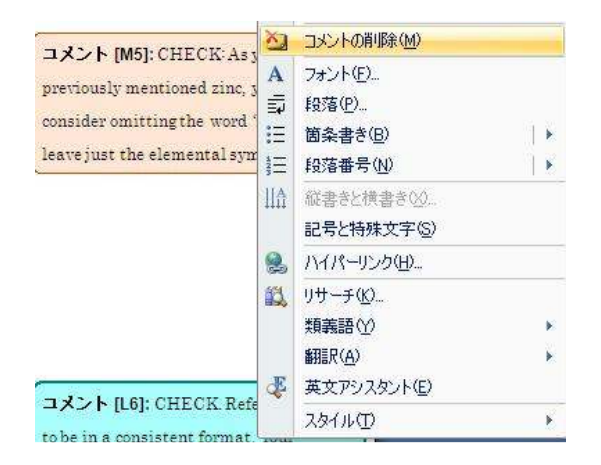

下図の削除ボタンを押すことによってコメントを削除することも可能です。 文書内のすべてのコメントを削除することも可能です。

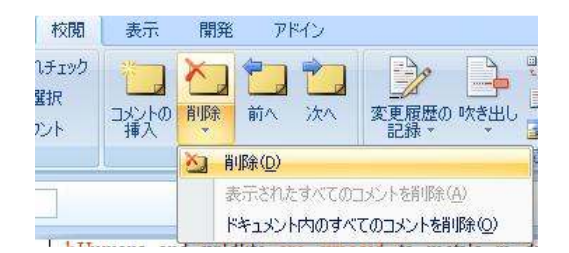

#### 「変更履歴」機能の ON/OFF

ほとんどの場合、お客様は原稿に更なる変更を加えられることでしょう。これらの新しい変更について、履歴を記録されたいとお考えの場合、「変更履歴」機能を ON にしてください。この機能は、お客様が、新しい変更箇所を教授、同僚の方や Uni-edit の校閲者に示される場合に役立ちます。これらの変更は後に承諾することができます。新しい変更について、履歴の記録を希望されない場合は、「変更履歴の記録」ボタンをクリックし、「変更履歴」機能を OFF にしてください。

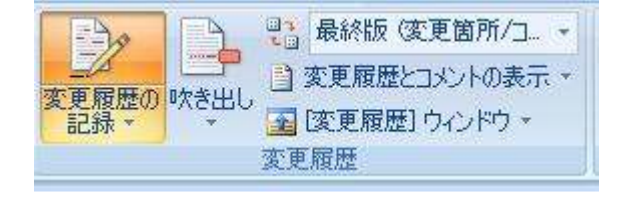

変更箇所の表示スタイルの変更

「変更履歴の記録」をクリックし、「変更履歴オプション」を選択します。

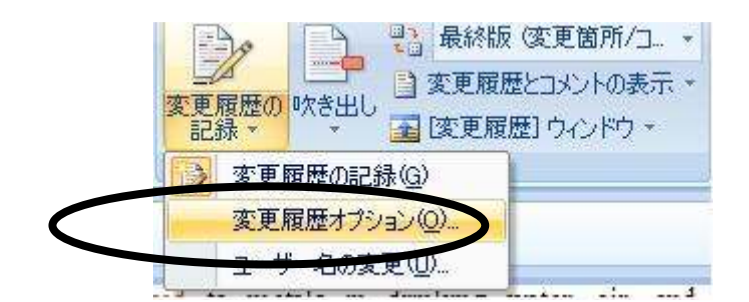

ここでは、変更箇所の表示スタイルを変更することができます。吹き出しのサイズ変更はとても役 に立ちます。

| 変更履歴オプション            |             |                | ?                                     |
|----------------------|-------------|----------------|---------------------------------------|
| 変更履歴とコメント            |             |                |                                       |
| ほえ<br>れた箇所型          | 12線         | ▶ 色(©):        | 校開者別                                  |
| 削除された箇所( <u>D</u> ): | 取り消し線       | • 色(C):        | ■ 村開者別                                |
| 変更された行( <u>A</u> ):  | 外枠          | • e©           | 自動                                    |
| コメントの色()             | ● 校閲者別      | •              |                                       |
| 多動                   | <u> </u>    |                |                                       |
| ▶ 移動を記録する(K)         |             |                |                                       |
| 移動前( <u>O</u> ):     | 二重取り消し線     | _ ۩:           | ▶ 禄                                   |
| 移動後(⊻):              | 二重下線        | • <u> </u>     | 禄                                     |
| 表のセルの強調表示 ―――        |             |                |                                       |
| 挿入されたセル(L):          | 画 薄い春       | ★ 結合されたセル(     |                                       |
| 削除されたセル(L):          | ·<br>       | <br>▼ 分割されたセル( | D: <u>薄いオレンジ</u>                      |
| <b>彗</b> 式           | <b>^</b>    |                |                                       |
| ▶ 書式の変更を記録する         | D           |                | · · · · · · · · · · · · · · · · · · · |
| 書式が変更された箇所(E):       | (なし)        | ● 色(Q):        | - 校閲者別                                |
| たき出し                 |             |                |                                       |
| 印刷および Web レイアウト語     | 表示での吹き出しの使用 | (B): コメント/書式に  | のみ使用                                  |
| 吹き出しの幅(W):           | 76.2 mm     |                | ミリメートル (mm)                           |
| 余白( <u>M</u> ):      | 右余白         |                |                                       |
| ▶ 文字列からの引き出しの        | REE. TO O   |                |                                       |
| 印刷するときの用紙の向き(        | <u>P):</u>  | 変更しない          |                                       |
|                      |             | а.<br>Т        |                                       |
|                      |             |                | UN 47701                              |

(了)